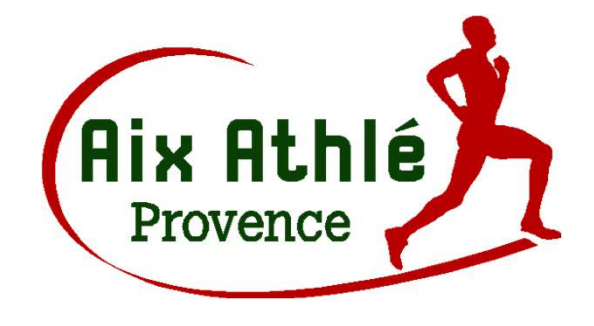

S'inscrire en ligne et obtenir sa licence FFA en 5 étapes

## Je m'inscris à Aix Athlé pour la saison 25-26

Je m'inscris depuis un ordinateur (recommandé) ou sur l'application mobile (option)

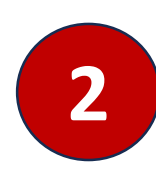

Je crée mon compte pour moi et / ou mon (mes) enfant(s)

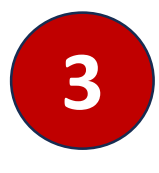

Je choisis ma formule d'adhésion en sélectionnant mon activité

- Je renseigne mon profil
- Je télécharge les documents nécessaires

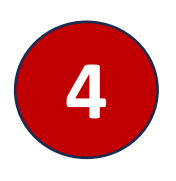

### Je choisis mon mode de paiement

- En ligne par CB ou virement\*
- Par chèque\* (à l'ordre de Aix Athlé Provence) ou espèces à remettre à votre responsable de section ou au secrétariat du club.
   \*possible en 3 fois

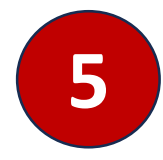

Je complète mon parcours santé (PPS) sur le site FFA (adultes uniquement)

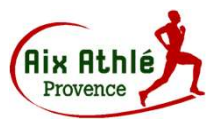

1 Je m'inscris depuis un ordinateur (recommandé)

Je clique sur le lien de mon choix :

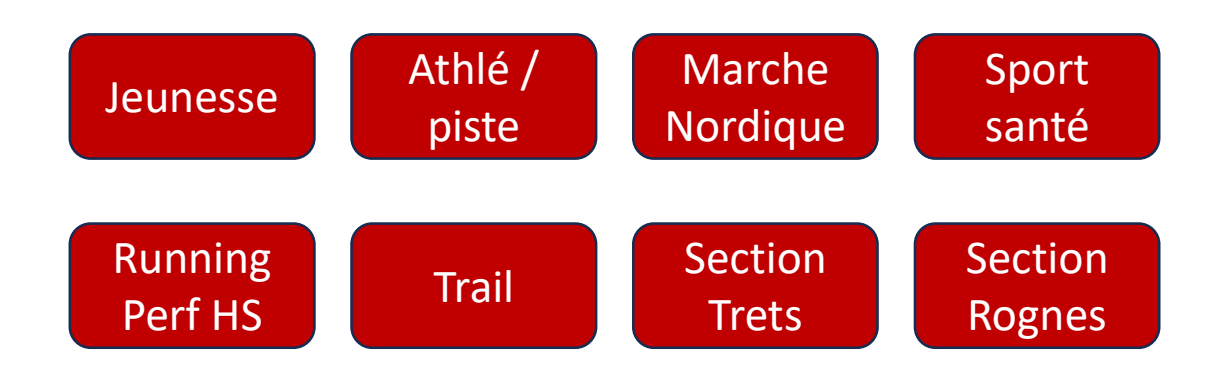

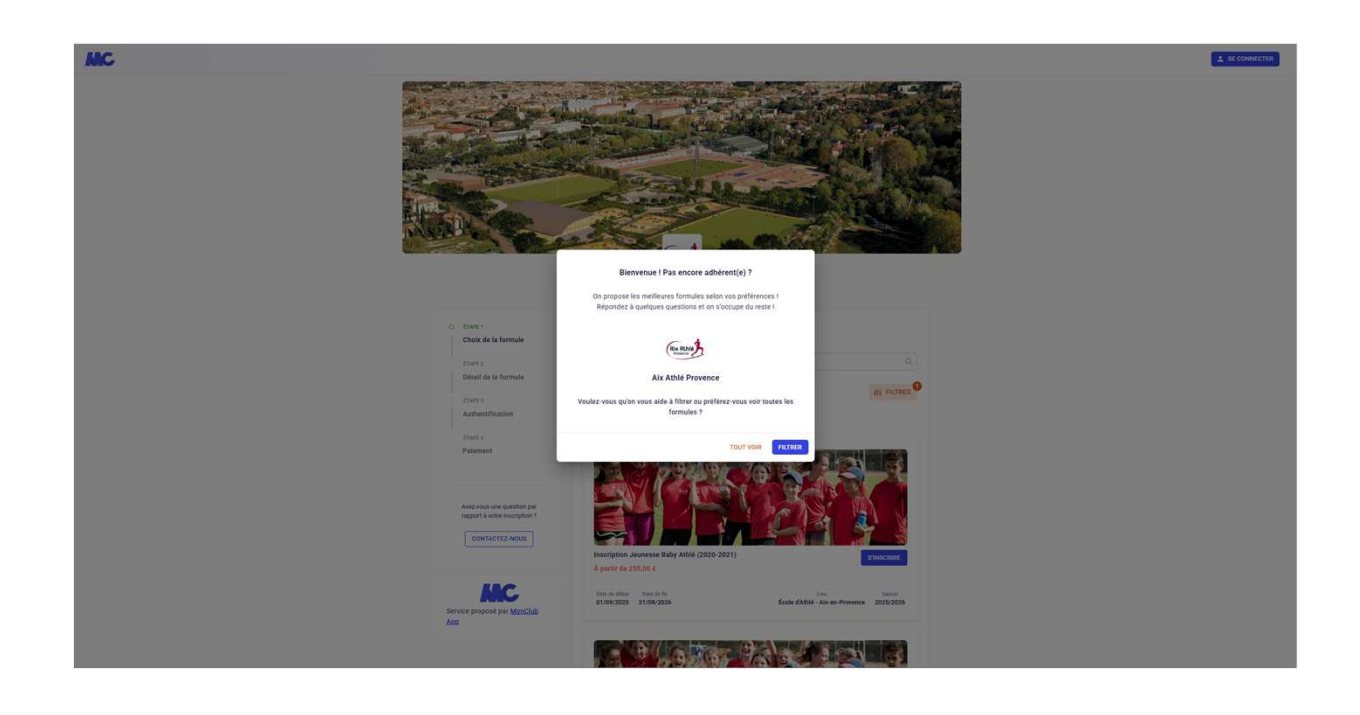

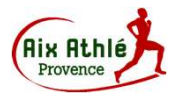

2 Je crée mon compte

| Rive Rthis | ATHLÉ RUNNING TRAIL MARCHE NORDIQUE LE CI                                             | LUB ACTUALITÉS PARTENAIRES ÉVÉNEN | MENTS RESULTATS SINSCRIRE MON COMPTE |
|------------|---------------------------------------------------------------------------------------|-----------------------------------|--------------------------------------|
|            |                                                                                       |                                   |                                      |
|            | Mes adhésions                                                                         | Facturation                       | Expiration                           |
|            | Adhésion adulte 2024-2025<br>Renouveler   Annuler                                     | Gratuit.                          | 7 juillet 2025                       |
|            | Voir toutes les options d'adhésion                                                    |                                   |                                      |
|            | Mon compte                                                                            |                                   |                                      |
|            | Approval Status for Adhésion adulte 2024-2025: Approved on 5 s     Nom d'utilisateur: | eptembre 2024 by                  |                                      |
|            | • E-mail: ¢<br>Éditer le profil   Changer le mot de passe   Se déconnecter            |                                   |                                      |

Si vous avez déjà réalisé une inscription en ligne sur le site Aix Athlé, <u>vous</u> <u>n'aurez pas besoin de créer de compte sur la nouvelle application MonClub</u>.

### SE CONNECTER

Pour votre première connexion (bouton SE CONNECTER en haut à droite), il vous suffit de renseigner **l'adresse mail que vous avez déjà utilisée** et de réinitialiser un mot de passe. Une fois connecté à votre compte, vérifiez qu'il n'y a pas d'erreur, faites les mises à jour si nécessaire et joignez votre photo.

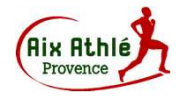

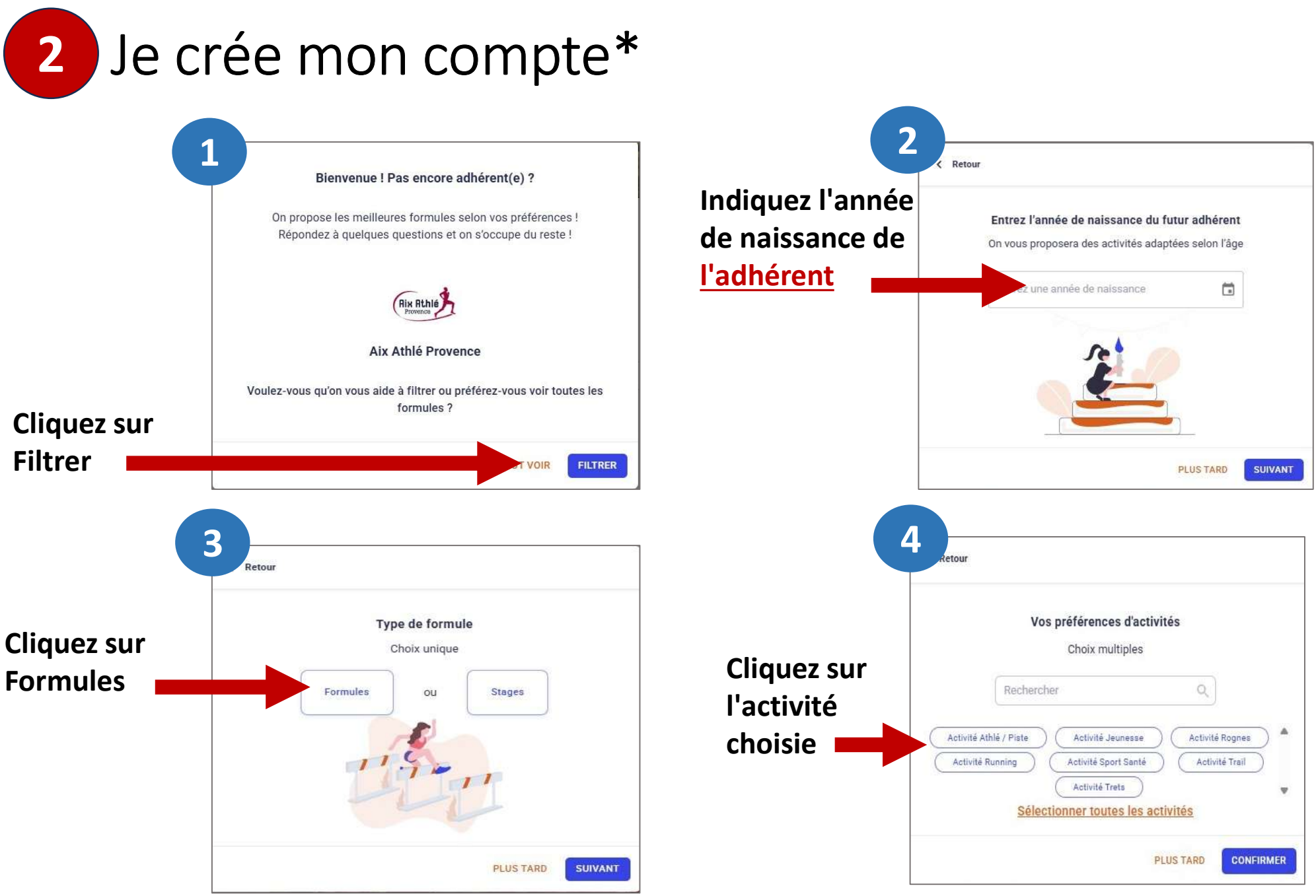

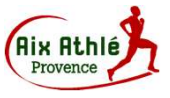

# 3 Je choisis ma formule d'adhésion

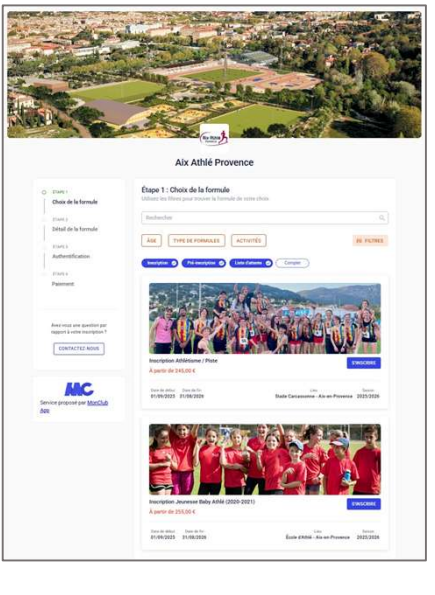

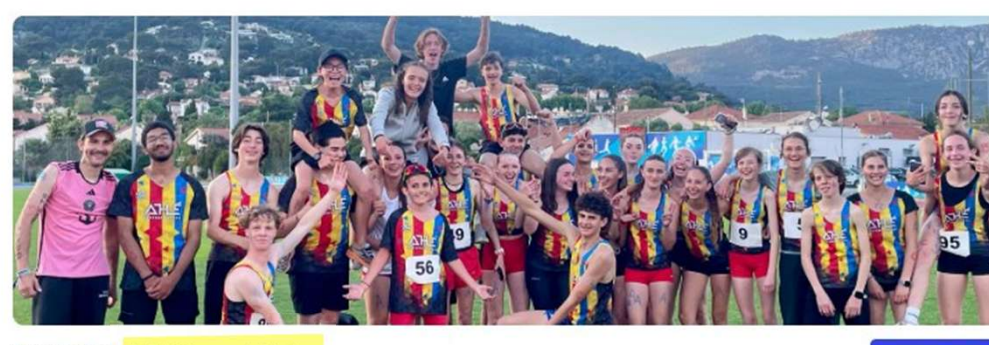

Inscription Athlétisme / Piste

À partir de 245,00 €

 Date de début
 Date de fin

 01/09/2025
 31/08/2026

Lieu Saison
Stade Carcassonne - Aix-en-Provence 2025/2026

S'INSCRIRE

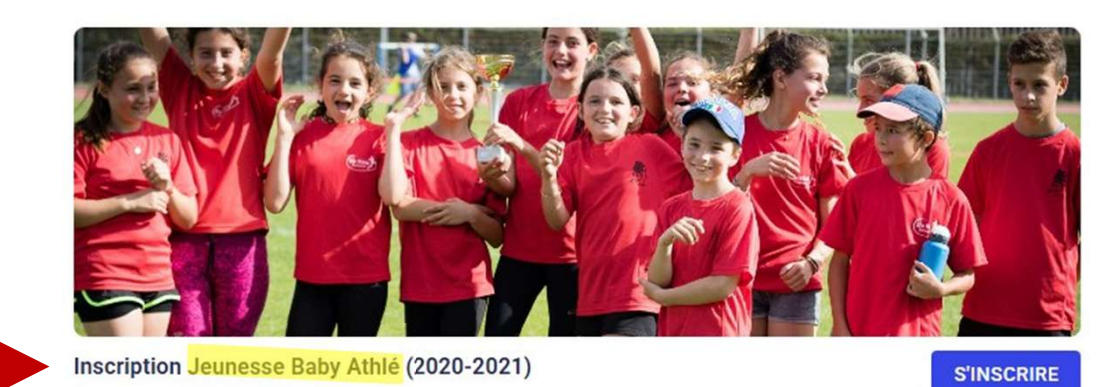

À partir de 255,00 €

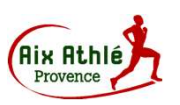

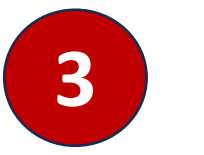

# Je choisis ma formule d'adhésion

### Je poursuis les étapes d'inscription jusqu'au paiement

# Étapes pour les sections adultes

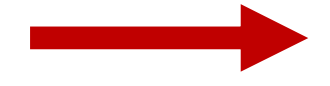

ÉTAPE 1

Choix de la formule

- O ÉTAPE 2
  - Détail de la formule
- ÉTAPE 3

Authentification

ÉTAPE 4

Formulaire d'inscription

ÉTAPE 5

Documents

ÉTAPE 6

Paiement

# Étapes pour la section jeunesse

Pour l'inscription d'un enfant, répondez aux questions le concernant et créez le compte du responsable légal.

Il est possible de créer un compte à plusieurs responsables légaux

ÉTAPE 1 0 Choix de la formule ÉTAPE 2 0 Détail de la formule ÉTAPE 3 Authentification ÉTAPE 4 Profil enfant ÉTAPE 5 Responsable légal ÉTAPE 6 Formulaire d'inscription ÉTAPE 7 Licence et fédération ÉTAPE 8 Documents ÉTAPE 9 Paiement

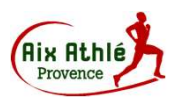

1 Je m'inscris depuis un téléphone mobile (option)

## Je télécharge l'application mobile

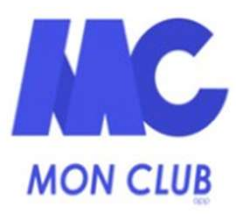

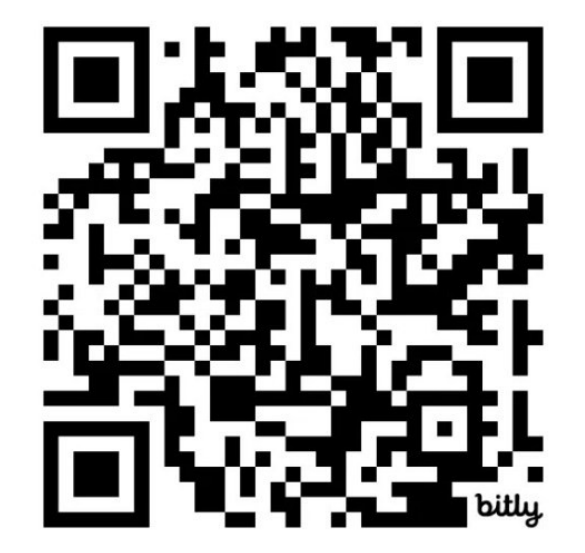

**QR code Android** 

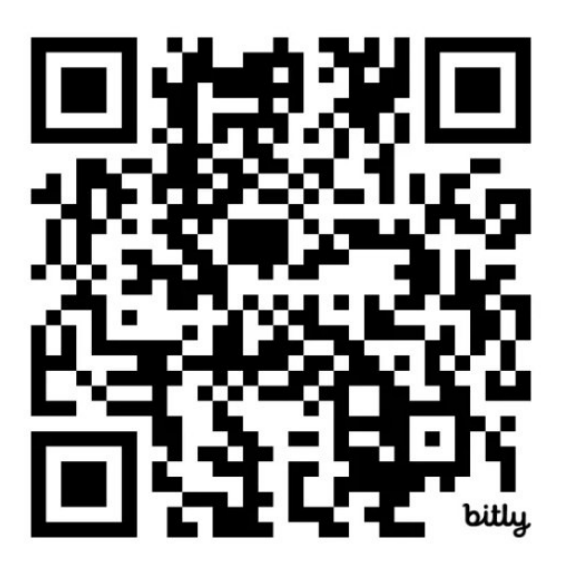

**QR code Apple** 

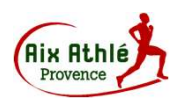

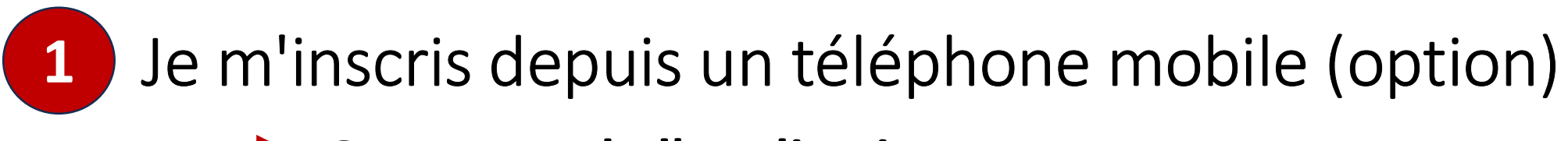

Ouverture de l'application

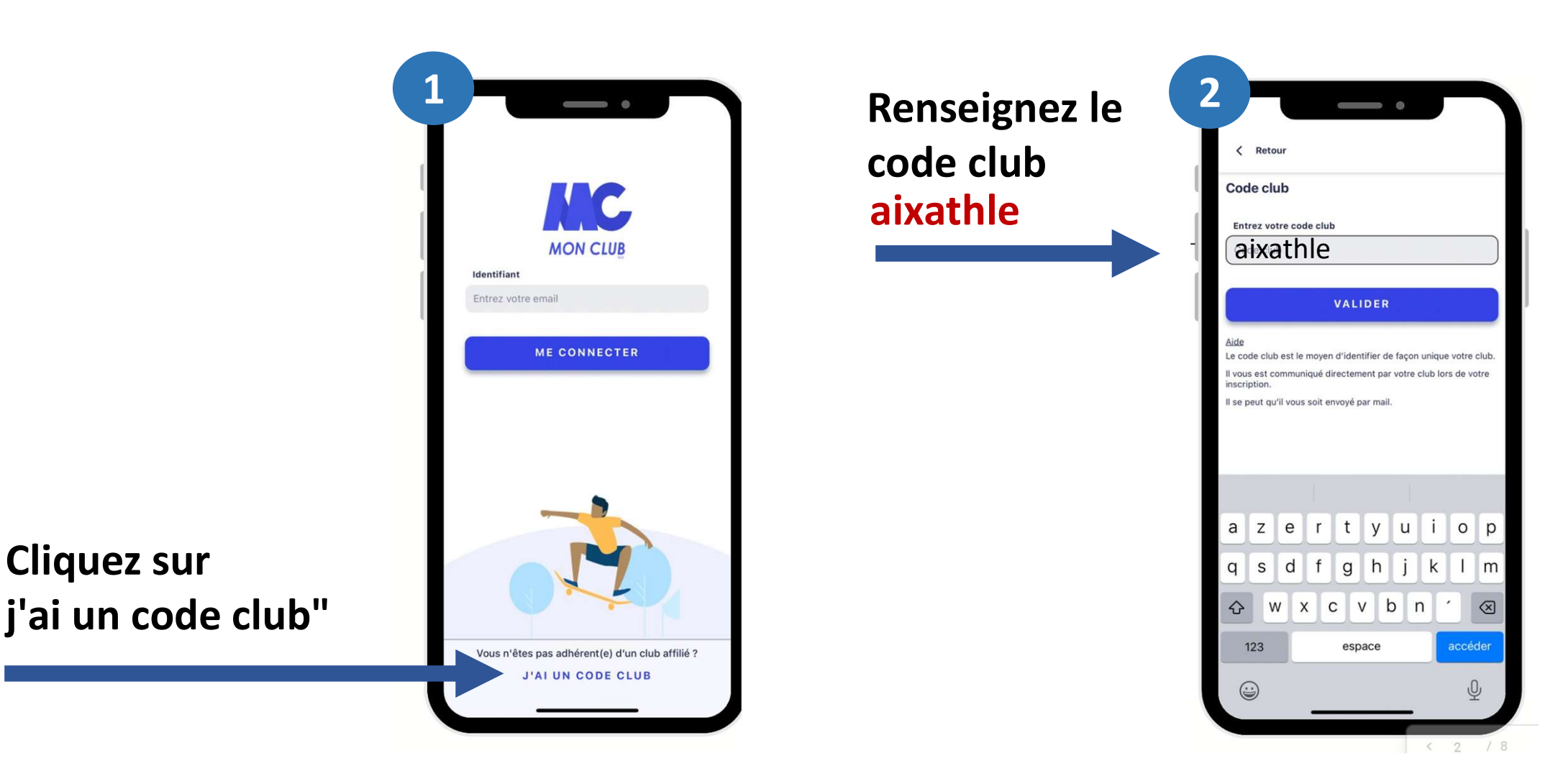

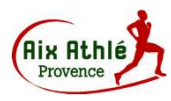

Suivez les étapes jusqu'au paiement

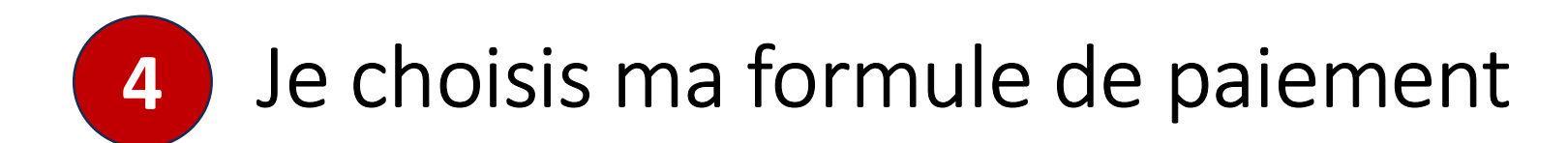

| Vous pouvez ajouter une remise<br>(Famille / étudiant) si vous êtes | Paiement                                                        |
|---------------------------------------------------------------------|-----------------------------------------------------------------|
| éligible                                                            | Ajouter une remise                                              |
|                                                                     | MONTANT TOTAL                                                   |
| Choisissez votre mode de                                            | Choisir un mode de paiement                                     |
|                                                                     | Payer en ligne par CB                                           |
|                                                                     | (i) Vous serez redirigé(e) vers une page de paiement sécurisée. |
|                                                                     | O Payer en SEPA unique                                          |
| paiement et les modalités                                           | O Payer en SEPA multiple                                        |
|                                                                     | O Paiement au club                                              |
|                                                                     |                                                                 |

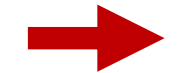

Vous pouvez aussi combiner plusieurs modes de règlements et déduire des titres de paiement acceptés par le club

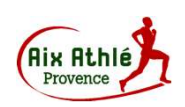

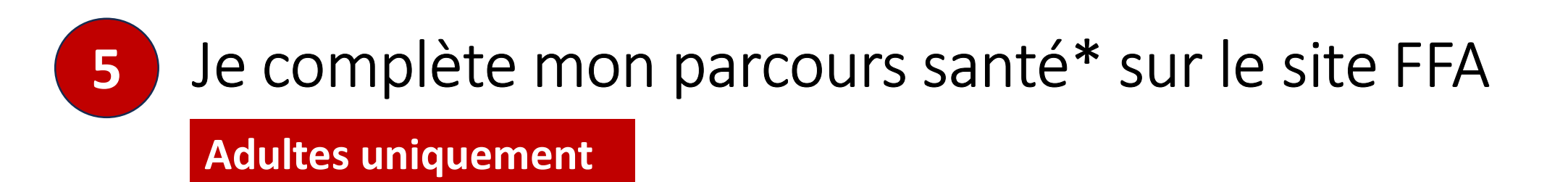

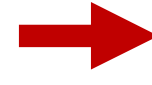

Dès que votre inscription ou réinscription en ligne et votre règlement sont validés par le club, vous recevez un mail de la FFA avec un lien pour accéder à votre espace (surveillez vos spams).

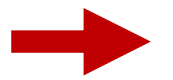

Suivez ensuite les étapes comme indiqué dans les pages suivantes

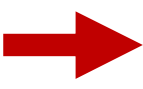

Après vérification de votre PPS complété, un lien vous sera envoyé par la FFA pour récupérer votre licence.

### Cette étape est <u>obligatoire</u> pour obtenir votre licence et pour adhérer à Aix Athlé Provence

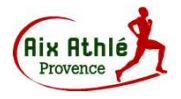

\*Le PPS remplace le certificat médical qui n'est plus accepté.

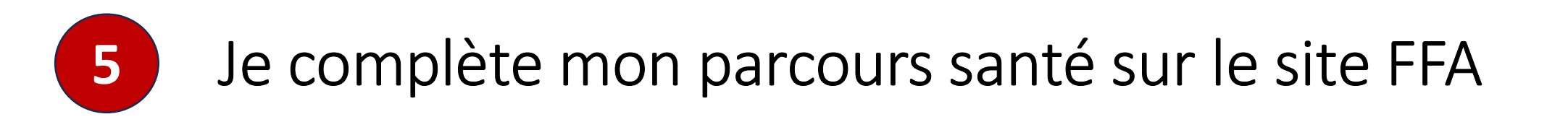

### Je suis un nouvel adhérent

## Je renouvelle mon adhésion

## > Allez page 13

> Allez page 14

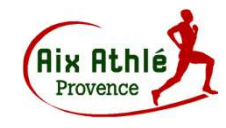

# Je complète mon parcours santé sur le site FFA

### Nouvel adhérent

5

Après votre inscription au club Aix Athlé, vous recevez un mail de la FFA pour accéder à votre espace licencié

Connectez-vous avec votre identifiant (adresse mail) et le mot de passe qui vous est fourni.

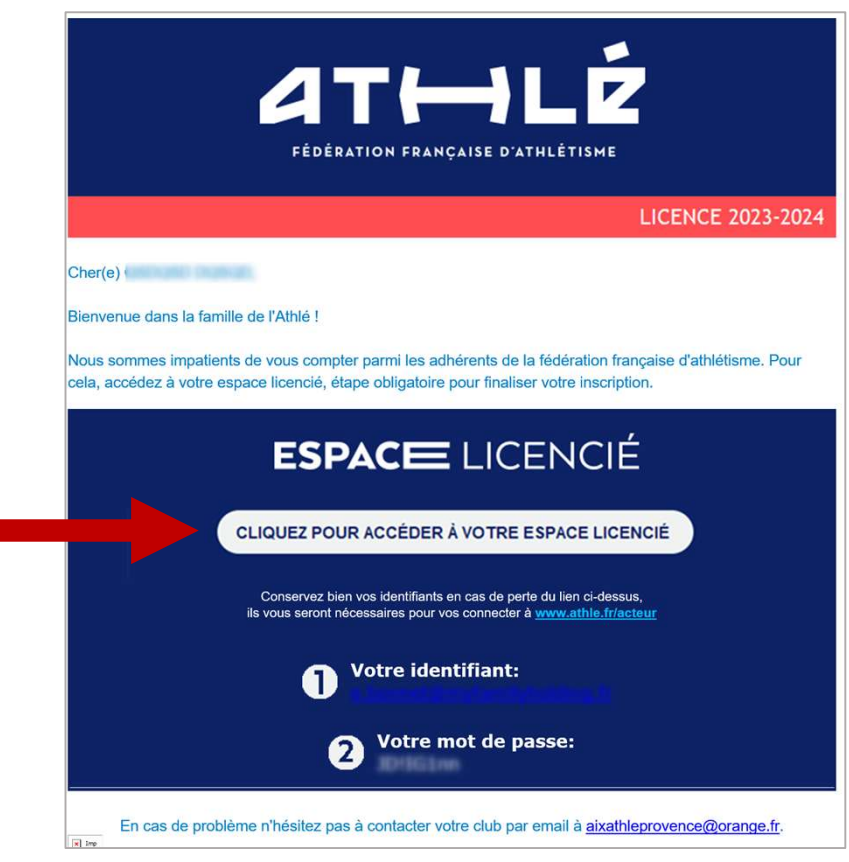

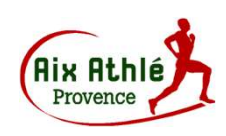

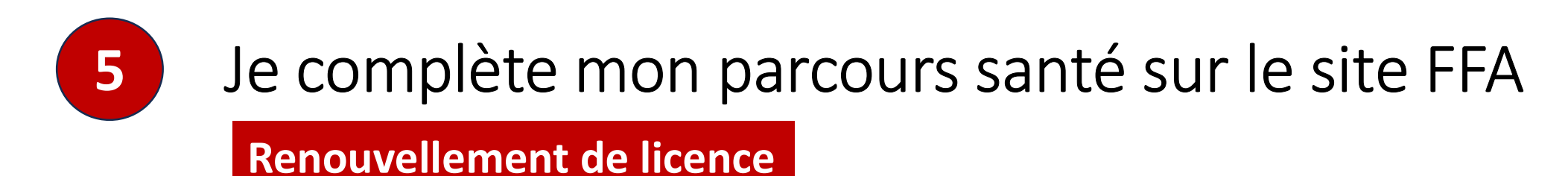

Sur le site athle.fr, je clique sur "MES ACCÈS" puis "ESPACE DU LICENCIÉ"

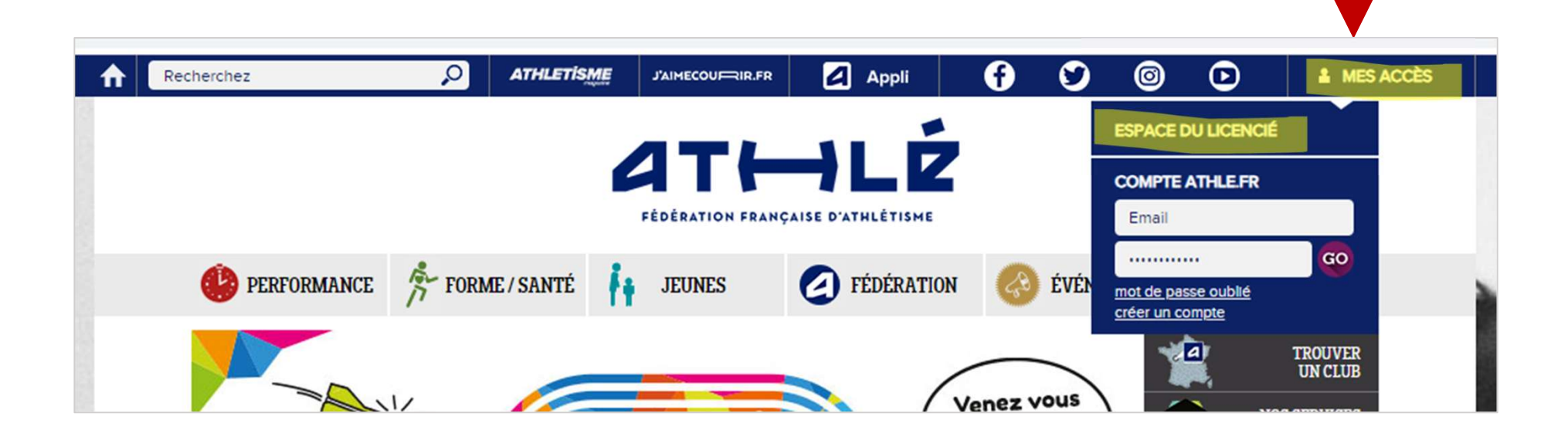

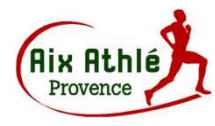

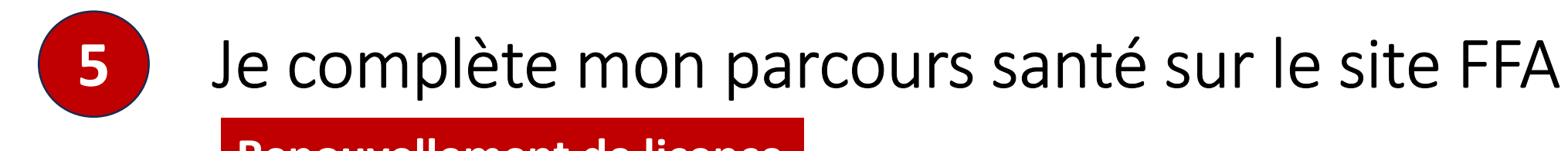

**Renouvellement de licence** 

Je saisis mon n° de licence et mon mot de passe

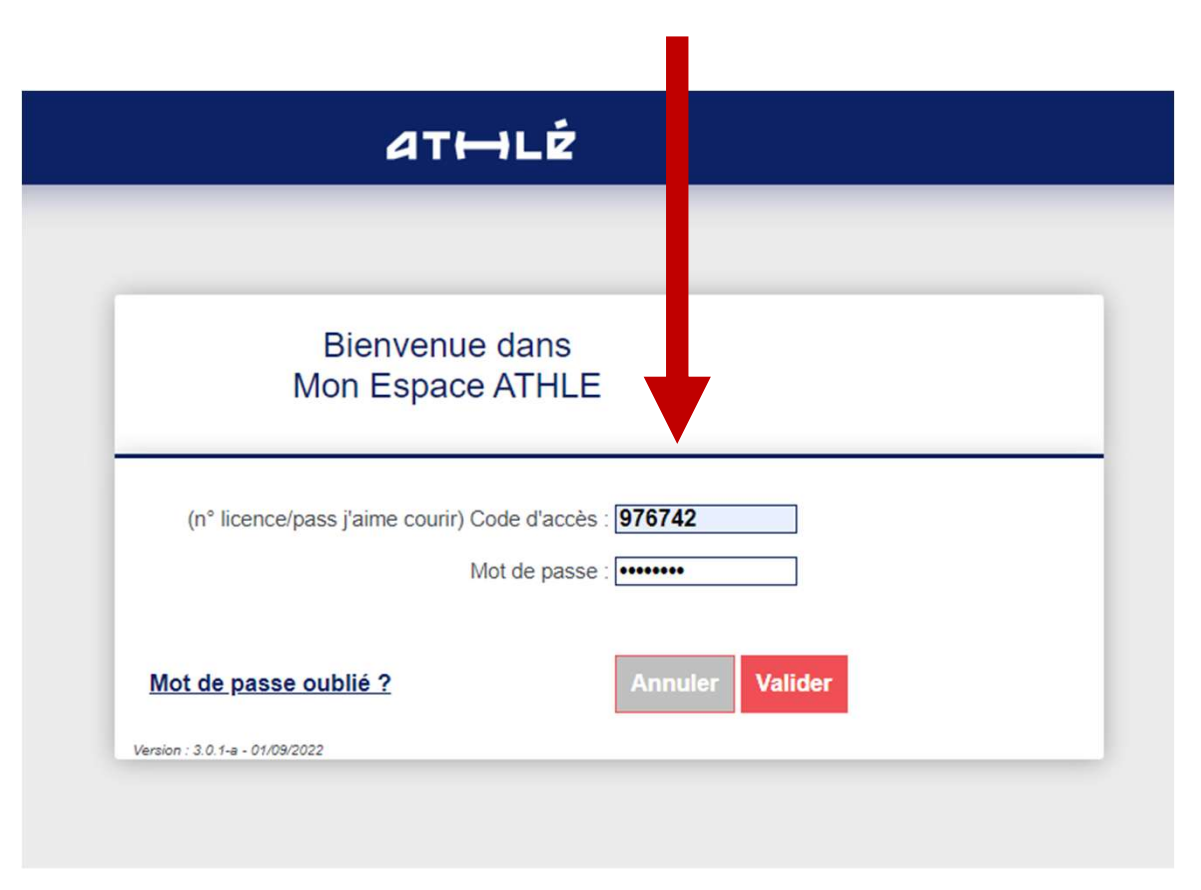

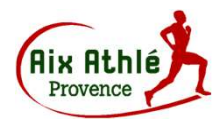

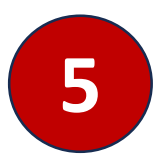

# Je complète mon parcours santé sur le site FFA

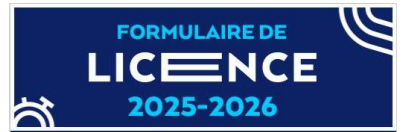

Dans le menu "LICENCE" je sélectionne "Formulaire Licence"

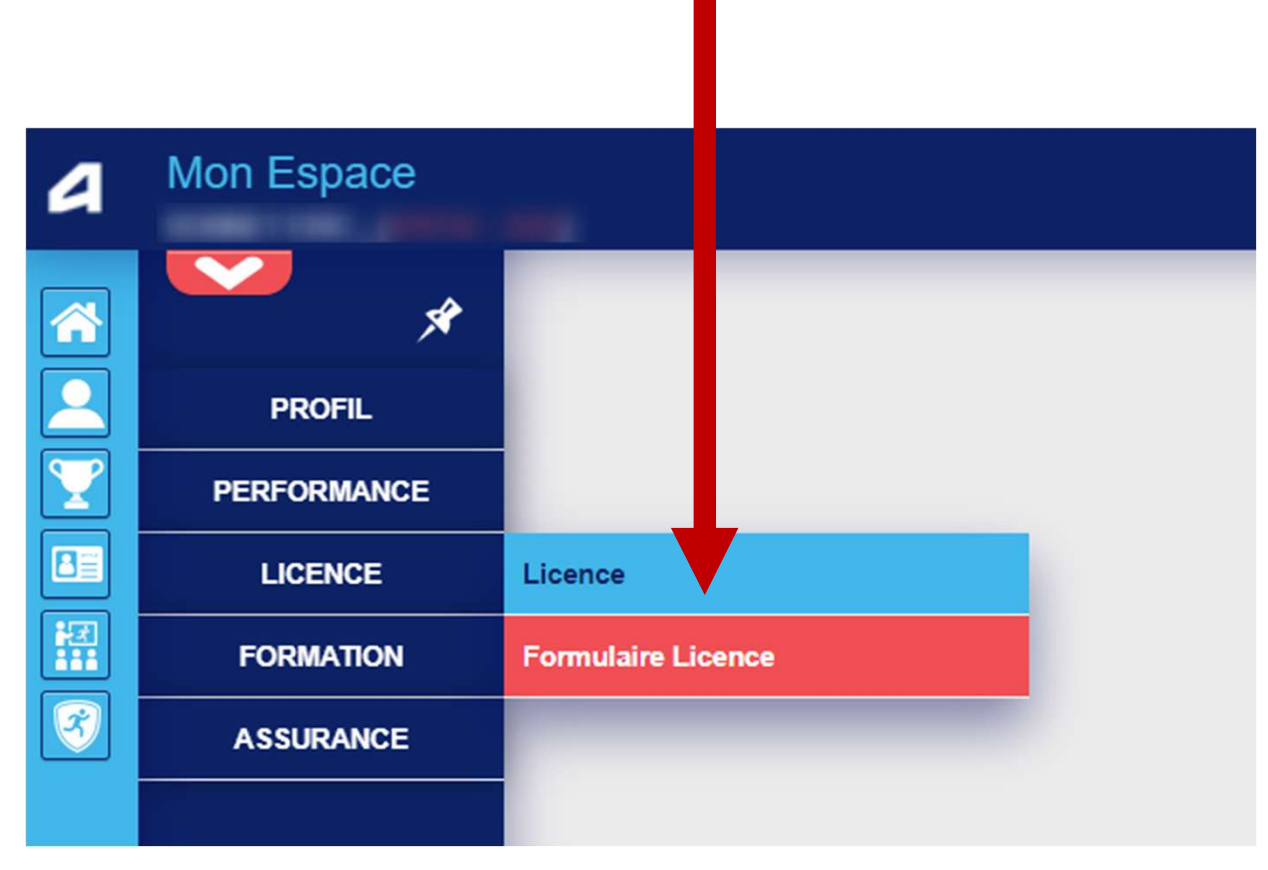

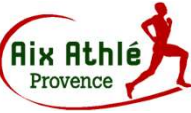

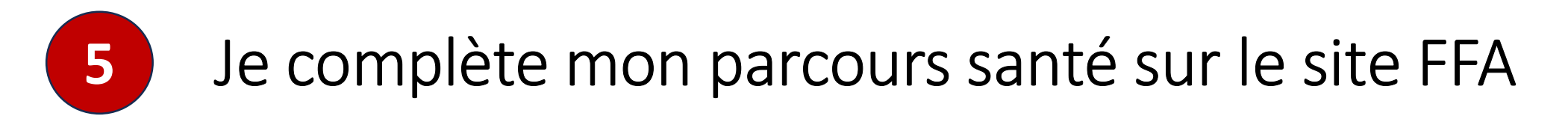

Dans le menu LICENCE, je valide chaque onglet jusqu'au "Parcours de prévention santé"

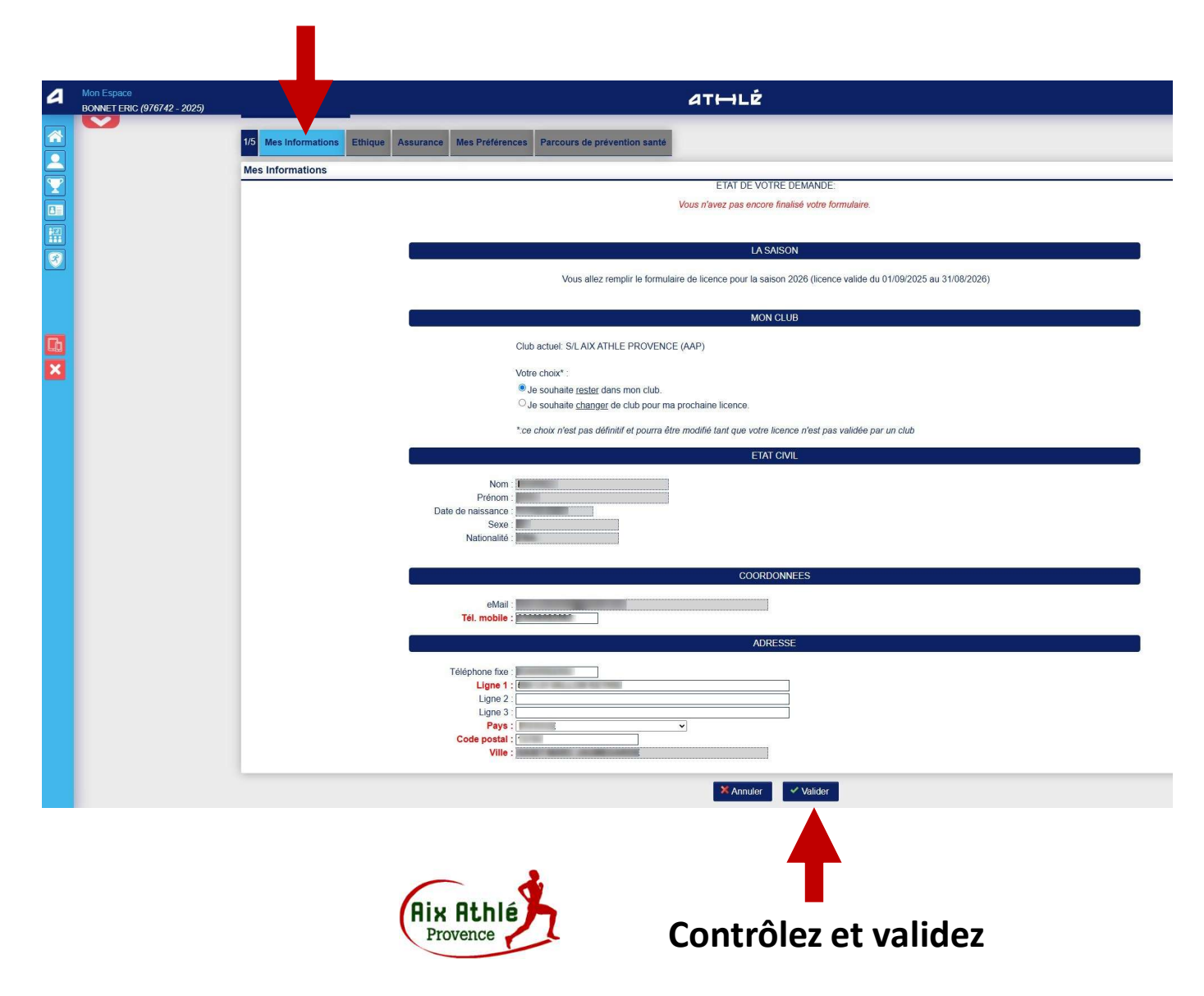

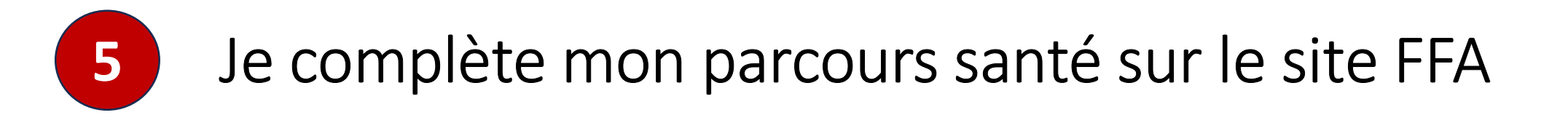

**Onglet "Assurance" : NE PAS DECOCHER LA CASE, l'assurance est incluse dans votre cotisation** 

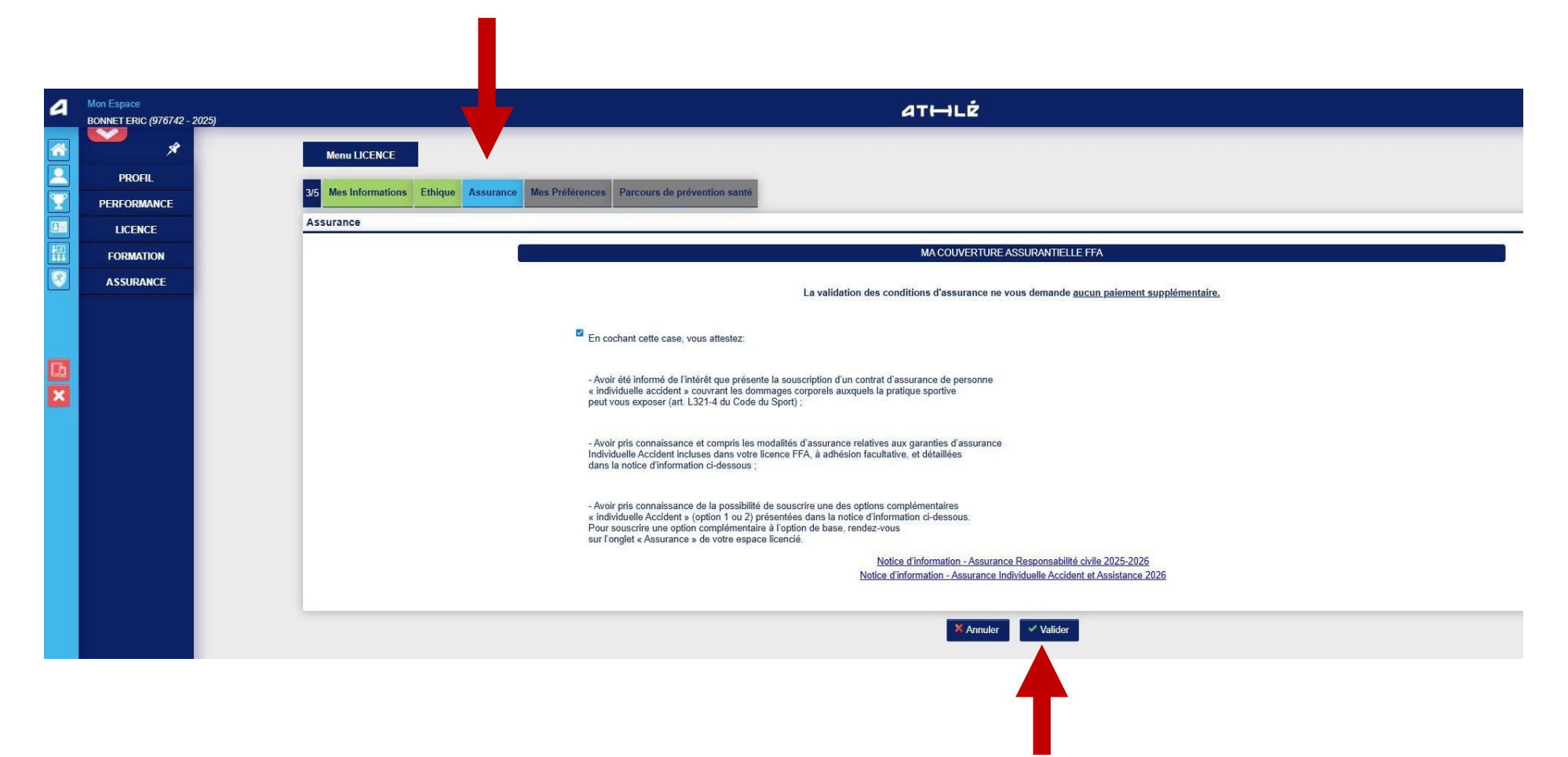

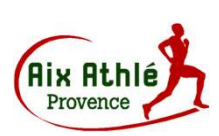

Validez

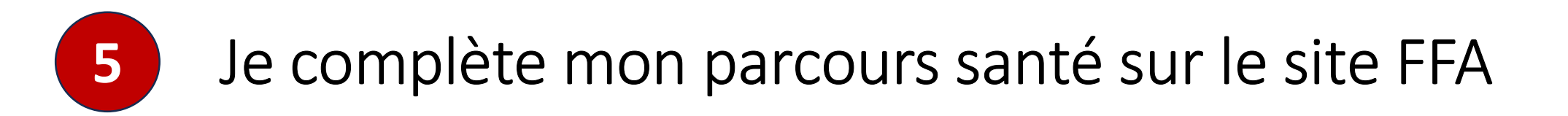

Une fois validé les 4 premiers onglets, je clique sur "Parcours de prévention santé"

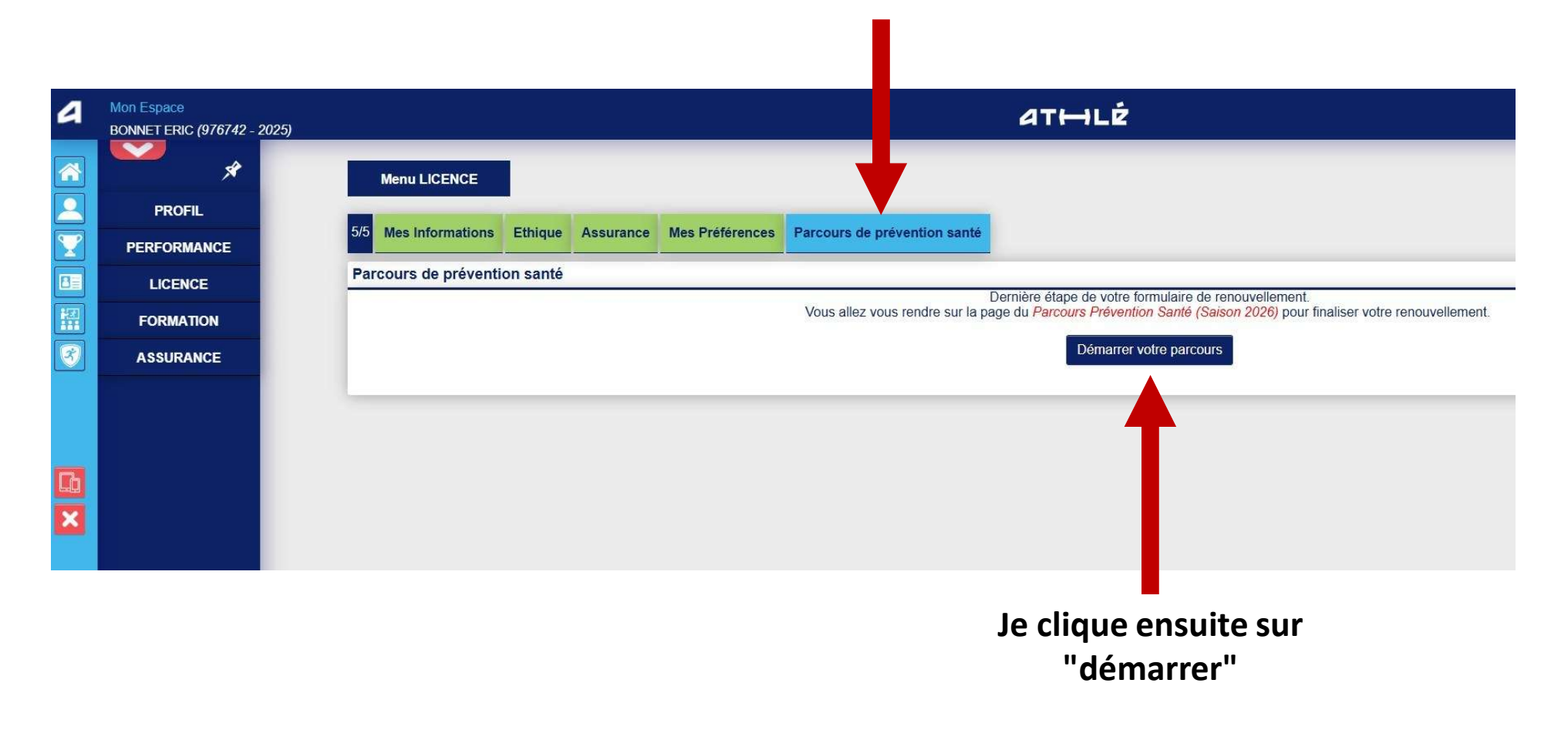

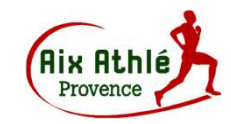

# Je complète mon parcours santé sur le site FFA

À chaque étape, une vidéo va s'afficher (patienter, c'est parfois un peu long). Je dois les visionner intégralement puis valider à chaque fois

5

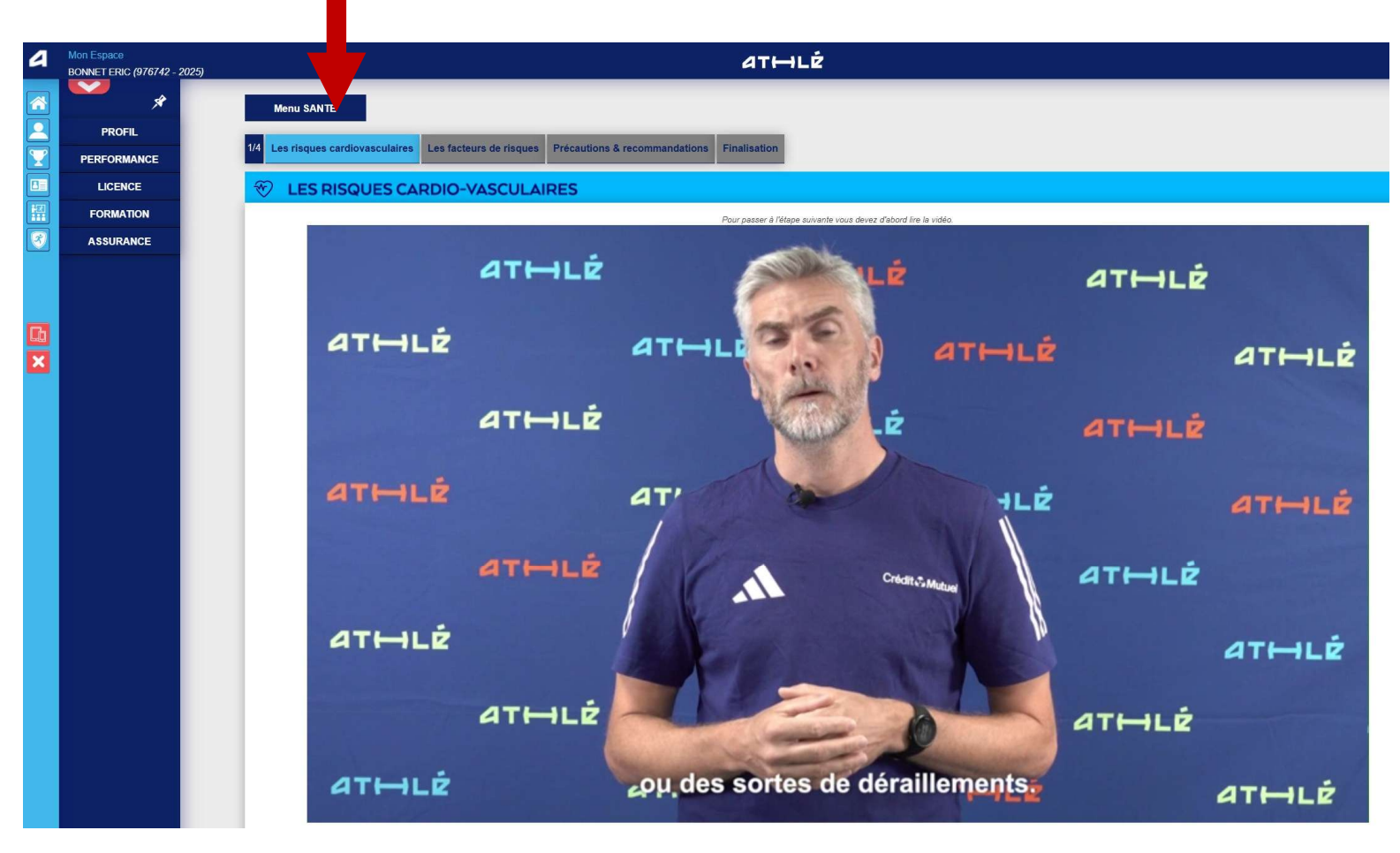

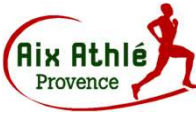

# 5 Je complète mon parcours santé sur le site FFA

Une fois tous les onglets validés, ils s'affichent en vert et le message ci-dessous vous confirme que vous avez correctement rempli le formulaire.

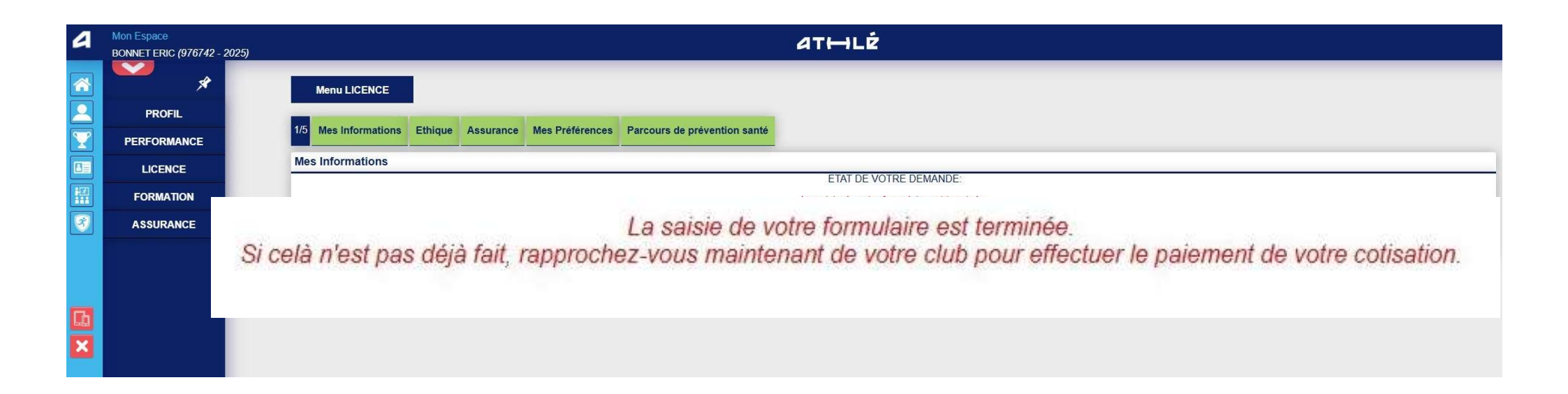

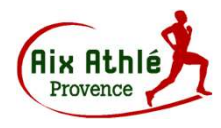

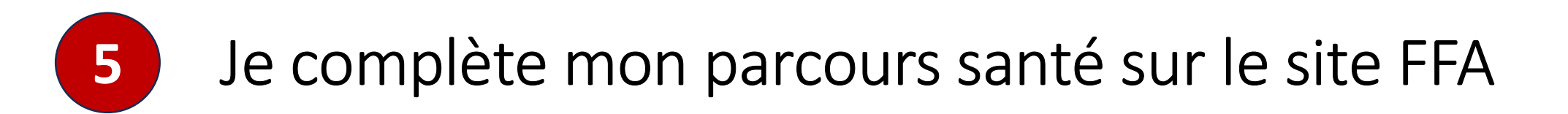

# Bravo ! c'est terminé

- Attention : une fois votre PPS complété, vous ne recevrez pas de confirmation par mail.
- Prévenez votre **responsable de section** ou le **secrétariat du club** qui vous enverront le lien par mail pour récupérer votre licence, si vous êtes à jour de votre cotisation.
- Imprimez-la et conservez-la précieusement. Elle vous permettra de vous inscrire à toutes les compétitions sous le nom de votre club "AIX ATHLE PROVENCE".

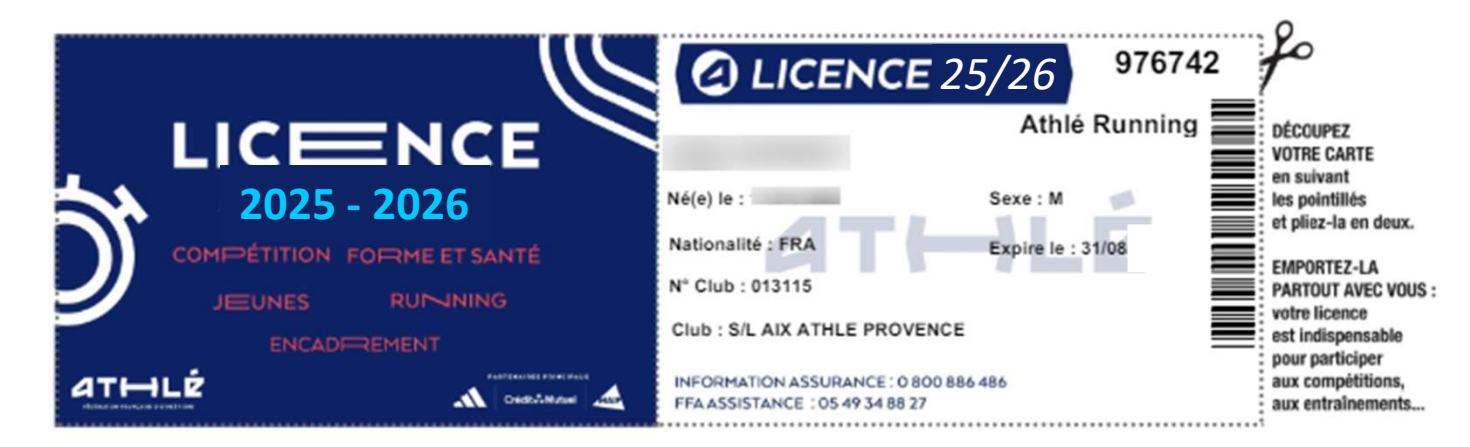

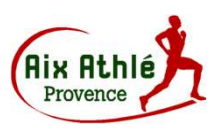

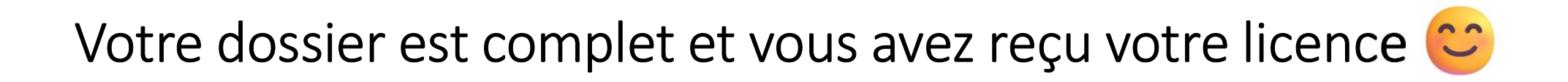

Rapprochez-vous de votre responsable de section pour récupérer toutes les informations utiles (selon votre section : créneaux d'entraînements, coachs, groupes WhatsApp, plans des séances, lieux de rendez-vous, convivialité...)

Si vous n'avez pas reçu votre licence au bout de quelques jours après avoir complété votre PPS, prévenez votre responsable de section qui vous la renverra.

## J'ai besoin d'aide !

<u>contact@aix-athle.com</u> / 09 53 18 55 39 LUNDI, MARDI, VENDREDI de 8H30 à 11H30 MERCREDI de 8H30 à 17H30.

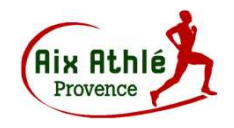